# レジリエンス研究教育推進 コンソーシアム

#### 情報共有サイト サイト操作マニュアル

コーディア株式会社

| ログイン画面へアクセスする          | • • • | p.2  |
|------------------------|-------|------|
| 編集画面へアクセスする            | • • • | p.3  |
| 投稿を編集する                | • • • | p.4  |
| 内部向けメールフォームから送信する      | • • • | p.11 |
| メールフォームの受信アドレスを変更する    | • • • | p.13 |
| 新着記事メール配信にメールアドレスを登録する | • • • | p.14 |

サイトを閲覧・編集するために、ログインします。

ログイン用URL: <u>https://r2ec.jp/mem/</u>

| 😡 レジリエンス 研究教育推進コンソーシアム                                  |                            |             |
|---------------------------------------------------------|----------------------------|-------------|
| 情報共有サイト                                                 |                            |             |
|                                                         | ログイン情報を入力し<br>「ログイン」ボタンをクリ | て<br>ックします。 |
| パスワード                                                   |                            |             |
| □ ログイン状態を保存する □ ワイン                                     |                            |             |
| パスワードをお忘れですか ?<br>← レジリエンス研究教育推進コンソーシア<br>ム 情報共有サイト に戻る |                            |             |

サイト右上の「投稿画面」ボタンをクリックして編集画面に遷移します。

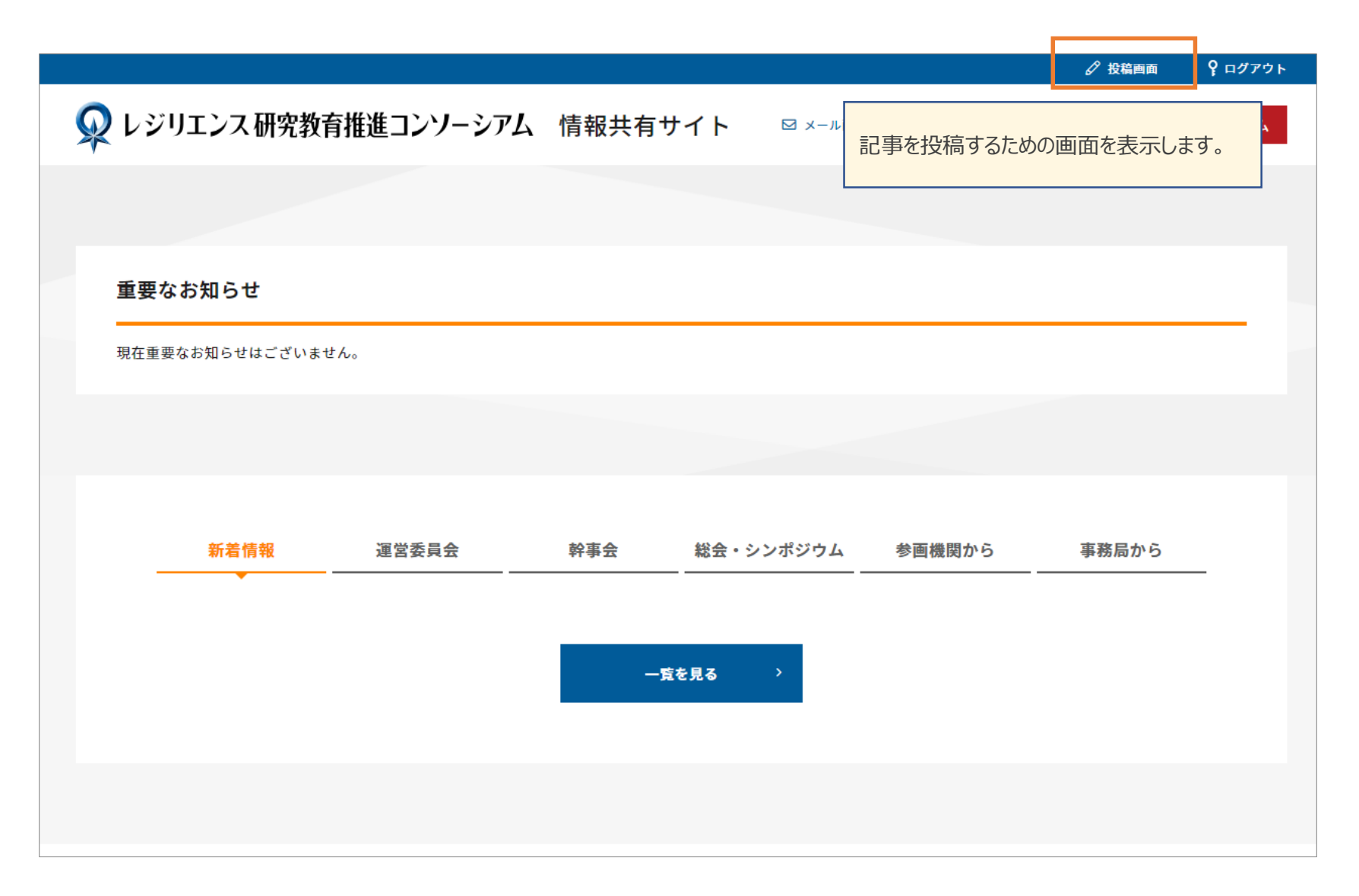

#### 新規記事を投稿する場合は、「新規追加」ボタンをクリックします。

| 表示オブション ▼ |
|-----------|
|           |
| <b>,</b>  |
|           |
| サムネイル     |
|           |
| サムネイル     |
|           |
|           |
|           |
|           |
|           |
|           |
|           |
|           |
|           |
|           |
|           |

# タイトルとエディターを選択して記事を編集します。

| 🕅 🕆 レジリエンス研                           | RR教育推進コンソーシアム 情報共有サイト 🔎 0 🕂 新規                                         |                                                                                     |
|---------------------------------------|------------------------------------------------------------------------|-------------------------------------------------------------------------------------|
| 🚳 ダッシュボード                             | <u>WordPress 5.0.3</u> が利用可能です。サイト管理者にお知らせください。                        |                                                                                     |
| ★ 投稿 投稿一覧 新規追加                        | 新規投稿を追加                                                                |                                                                                     |
| <b>♀</b> 」メディア<br>■ コメント              | ここにダイトルを入り                                                             | をこちらに人力します。                                                                         |
| ✓ お問い合わせ                              | コンテンツ編集                                                                | •                                                                                   |
| <ul> <li>▲ ノロノィール</li> <li></li></ul> | 編集用エディターを選択してください<br>記事を編集す<br>HTMLによる<br>標準エディター<br>簡易版の入す<br>ルダー」を選択 | するためのエディターを選択します。<br>入力を行う場合は、「WordPress<br>-」を選択します。<br>りを行いたい場合は、「コンテンツビ<br>Rします。 |
|                                       |                                                                        |                                                                                     |

# コンテンツビルダーを選択した場合は、ブロックによる記事編集を行うことができます。

| コンテンツ補集                                                      | 見出し                |
|--------------------------------------------------------------|--------------------|
| エディター選択                                                      | テキスト               |
| コンテンツビルダー                                                    | テキスト+画像            |
|                                                              | 画像                 |
| コンテンツビルダー(ver.1.05)                                          | スフ1ター<br>スペース      |
| Click the "コンテンツを)<br>「コンテンツを追加する」ボタンをクリックして、<br>追加要素を選択します。 | yc<br>HTML<br>区切り線 |
|                                                              | コンテンツを追加する         |

# コンテンツビルダーのブロックを編集して投稿にコンテンツを登録します。

|            | 1. テキスト+画像    |                                      | $\odot$                  |
|------------|---------------|--------------------------------------|--------------------------|
|            | 要素を選択 *       | • 画像                                 | プラス・マイナスボタンにより要素の追加を行うこと |
|            | テキスト          | 93 メディアを追加                           | かできます。                   |
|            |               | ファイル ▼ 編集 ▼ 表示 ▼ 挿入 ▼ フォーマ<br>テーブル ▼ | ⋜ット▼ ツール▼                |
|            |               | 段落 ▼ B <i>I</i> 66 ⊟ ▼ 這 ▼           |                          |
|            |               | Georgia 🔻 12pt 🔻 🐺 🖬                 | 🛱 🖉 Ω 🔤 <u>Α</u> 🗸       |
|            |               | ⊞ <b>▼ 0</b>                         |                          |
|            |               |                                      |                          |
|            |               |                                      |                          |
| ブロックの中身を入力 | っしてコンテンツを登録しま | ŧ <b>j</b> .                         |                          |
|            |               |                                      |                          |
|            |               |                                      |                          |

#### カテゴリの設定、公開先の設定を行います。

| 🔞 🕆 レジリエンス研究教                                 | 育推進コンソーシアム 情報共有      | サイト 🖡 0 🕂                   | 新規                                                                                                    | こんにちは、 産業技術総合研究所 さん 🦳                                                                                                    |
|-----------------------------------------------|----------------------|-----------------------------|----------------------------------------------------------------------------------------------------|----------------------------------------------------------------------------------------------------|
| 🚳 ダッシュボード                                     |                      | 前 すぐに公開する <u>編集</u>         |                                                                                                    |                                                                                                    |
| ★ 投稿                                          |                      |                             |                                                                                                    | 公開                                                                                                    |
| 投稿一覧                                          | コンテンツビルダー (ver.1.05) | )                           |                                                                                                    |                                                                                                    |
| 新規追加                                          | 1. テキスト+画像           | カテゴリを設定します。                 | カテゴリー                                                                                                    |                                                                                                    |
| 9) メディア<br>■ コメント                             | 要素を選択 *              | • 画像                        | 設定したカテゴリによってトップページでの表示箇<br>所が変わります。                                                                           | カテゴリー一覧 よく使うもの                                                                                                    |
| ▶ ゴハント                                        | テキスト                 | 9. メディアを追                   | 272н                                                                                                    | <ul> <li>□ 建昌安見云</li> <li>□ 幹事会</li> <li>□ 総会・シンポジウム</li> </ul>                                                                                                    |
| <b>≟ プロフィール</b><br><i>斧</i> ツール<br>③ メニューを閉じる |                      | ファイル ▼ 編<br>段落 ・<br>Georgia | 進 ▼ 表示 ▼ 挿入 ▼ フォーマット ▼ ツール ▼ テーブル ▼<br>■ B I 44 臣 ▼ 臣 ▼ 臣 Ξ Ξ Ø 22 ↑ ┍<br>■ 12pt ▼ 厚 野 聞 Ø Ω ☲ <u>A</u> ▼ 田 ▼ | <ul> <li>□ 参画機関から</li> <li>□ 事務局から</li> <li>□ 未分類</li> </ul>                                                                                                    |
|                                               |                      |                             | 公開先を設定します。<br>公開先に設定した機関は、専用アカウントで<br>ログインして投稿を閲覧することができます。                                                   | 公開先(対象機関)       ▲         公開先(対象機関)       よく使うもの         ① 全体       ●         ● 事務局       ●         ● セコム       ▲         ● 大日本印刷(DNP)       NEC         ○ スリーエム ジャパン       ○         ○ RIジャパン       ○         ● 電力中央研究所       ▼ |
|                                               | 添付ファイル               |                             | 「ファイル友追加」                                                                                                    |                                                                                                    |

本ワードプレスには、新着記事のリストを登録者に宛てて送信するメール配信機能が備わっており、 投稿記事作成時に配信するかしないか選択することができます。 設定手順については、以下を参照ください。

| 🔞 🏠 レジリエンス研究教育      | 育推進コンソーシアム 情報共有                        | ナイト 투 0 🕂 新規 | 1                       | こんにちは、 産業技術総合研究所 さん 🦳                                            |
|---------------------|----------------------------------------|--------------|-------------------------|------------------------------------------------------------------|
| 🚳 ダッシュボード           |                                        |              |                         | <ul> <li></li></ul>                                              |
| ★ 投稿                |                                        |              |                         | セコム<br>□ 大日本印刷 (DNP)                                             |
| 投稿一覧<br><b>新規追加</b> |                                        |              |                         | <ul> <li>NEC</li> <li>□ スリーエム ジャパン</li> <li>□ DRIジャパン</li> </ul> |
| <b>9</b> 1 メディア     |                                        |              | .4                      | □ 電力中央研究所 ▼                                                      |
| ■ コメント              | 添付ファイル                                 |              | ファイルを追加                 |                                                                  |
| ▶ お問い合わせ            | <b>西书</b> *                            |              |                         | 配信の有無                                                            |
| 🛓 プロフィール            | ■188<br>横幅400px以上の画像をアッ<br>プロードしてください。 | 画像か選択されていま   | 記事を配信する場合は、「配信する」にチェックを | 配信の有無 よく使うもの                                                     |
| <i>ℱ</i> ツール        | +                                      |              | 入れます。                   | <ul> <li>配信する</li> </ul>                                         |
| ● メニューを閉じる          | +7/232                                 |              |                         |                                                                  |
|                     |                                        |              |                         | 「配信の有無」の下にある<br>「配信内容」フォームで、配<br>信メールの冒頭文を編集で<br>きます。            |
|                     | Zoom表示                                 | 有効にする        |                         |                                                                  |

#### 公開のステータスを登録します。

|                                                                                              | 公開                                                                                                    |
|----------------------------------------------------------------------------------------------|----------------------------------------------------------------------------------------------------|
| 記事の公開設定を行います。<br>一時的に保存したい場合は、「下書きとして保存」を選択<br>します。<br>「プレビュー」を選択すると、公開前に内容を確認すること<br>ができます。 | <ul> <li>下書きとして保存</li> <li>プレビュー</li> <li>↑ ステータス: 下書き 編集</li> <li>① 公開状態: 公開 編集</li> <li>⑪ すぐに公開する 編集</li> </ul>                                                                                                    |
|                                                                                              | 公開                                                                                                    |
|                                                                                              |                                                                                                    |
|                                                                                              | カテゴリー                                                                                                    |
| ノ(中央寄せ) 🔹 中見出し(左寄せ)                                                                          | カテゴリー一覧 よく使うもの                                                                                                    |
|                                                                                              | 運営委員会                                                                                                    |
|                                                                                              | ☆ 幹事会                                                                                                    |
|                                                                                              |                                                                                                    |
| 記事の公開設定を行います。<br>一時的に保存したい場合は、「下書きとして保存」を選択<br>します。<br>「プレビュー」を選択すると、公開前に内容を確認することができます。     | <ul> <li>▼ ステータス: 下書き 編集</li> <li>● 公開状態: 公開 編集</li> <li>前 すぐに公開する 編集</li> <li>加 すぐに公開する 編集</li> <li>加 すぐに公開する 編集</li> <li>Δ</li> <li>Δ</li> <li>Δ</li> <li>Δ</li> <li>カテゴリーー覧 よく使うもの</li> <li>□ 運営委員会</li> <li>□ 幹事会</li> <li>□ 総会・シンポジウム</li> <li>□ 参画機関から</li> </ul> |

#### メールフォームにアクセスします。

|   |                   |          |            |                      |       |        | 🖉 投稿画面   | ♀ ログアウト |
|---|-------------------|----------|------------|----------------------|-------|--------|----------|---------|
| Ş | レジリエンス研究教育推進      | 進コンソーシアム | 情報共有サ      | ⁺イト ⊠×               | ール配信  | 登録 解除  | 事務局・参画機関 | 宛連絡フォーム |
|   |                   |          | 閲覧画面右      | 上の赤いボタ               | ンをクリッ | クします。  |          | _       |
|   | 重要なお知らせ           | L        |            |                      |       |        |          |         |
|   | 現在重要なお知らせはございません。 |          |            |                      |       |        |          | _       |
|   |                   |          |            |                      |       |        |          |         |
|   | 新着情報              | 運営委員会    | 幹事会        | 総会・シンポジ <sup>」</sup> | ウム    | 参画機関から | 事務局から    | _       |
|   |                   |          | - <u>5</u> | を見る >                |       |        |          |         |
|   |                   |          |            |                      |       |        |          |         |

内容を入力して、フォームを送信します。

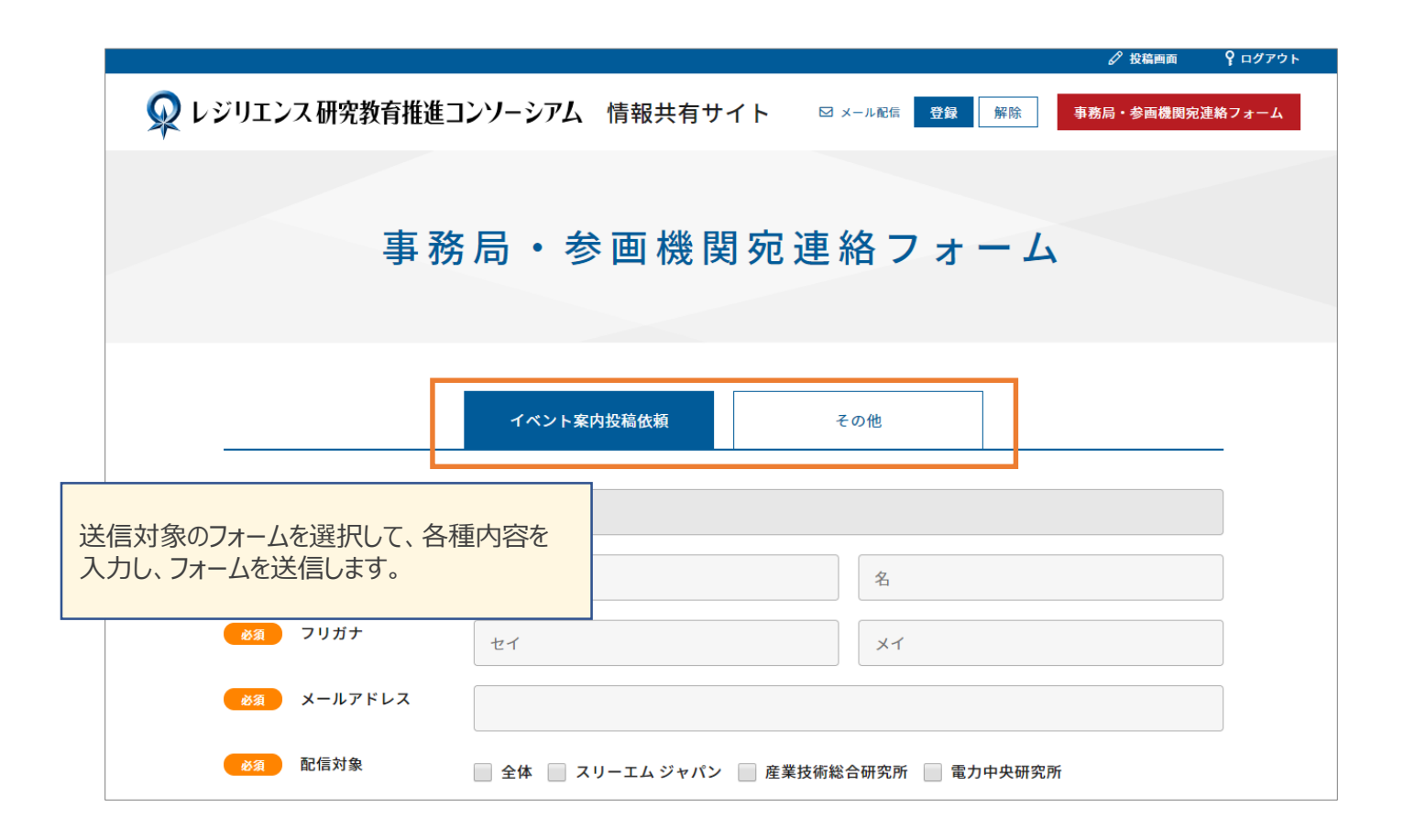

#### プロフィール編集画面から事務局・参画機関宛連絡フォームの受信アドレスを変更します。

| 🔞 🖀 レジリエンス研                  | 究教育推進コンソーシアム 情報共有サイ | (ト 👎 0 🕂 新規             |
|------------------------------|---------------------|-------------------------|
| 🚳 ダッシュボード                    | ブログ上の表示名            | 産業技術総合研究所▼              |
| 投稿<br>♀ メディア                 | 連絡先情報               |                         |
| ■ コメント                       | メールアドレス (必須)        | kikegawa+11@codia.co.jp |
| ▶ お問い合わせ                     | # <b>4</b> 5        |                         |
| 📩 プロフィール 🔹                   |                     |                         |
| & ツール                        | 配信先メールアドレス          | kamo+100@codia.co.jp    |
| <ul><li>✓ メニューを閉じる</li></ul> | あなたについて             | 表示する内容を編集します。           |
|                              | ᆕᅋᆿᇂᆈᄻᆂᆂᅋ           |                         |

メール配信機能にメールアドレスを追加する場合は、上部の「登録」ボタンをクリックします。

|      |               |           |           |        |         |        | 🖉 投稿画面    | <b>?</b> ログアウト |
|------|---------------|-----------|-----------|--------|---------|--------|-----------|----------------|
| Q L≥ | ジリエンス 研究教育    | 育推進コンソーシア | ム 情報共有    | サイト    | ☑ メール配信 | 登録解除   | 事務局・参画機関宛 | 連絡フォーム         |
|      | 閲覧画           | 面右上の青いボ   | タンをクリックしま | ます。    |         |        |           |                |
| 重要   | なお知らせ         |           |           |        |         |        |           |                |
| 現在重  | 重要なお知らせはございませ | ĥ.        |           |        |         |        |           |                |
|      |               |           |           |        |         |        |           |                |
|      |               |           |           |        |         |        |           |                |
|      | 新着情報          | 運営委員会     | 幹事会       | 総会・シ   | ンポジウム   | 参画機関から | 事務局から     | _              |
|      |               |           |           |        |         |        |           |                |
|      |               |           |           | - 皆を見る | >       |        |           |                |
|      |               |           |           |        |         |        |           |                |
|      |               |           |           |        |         |        |           |                |
|      |               |           |           |        |         |        |           |                |
|      |               |           |           |        |         |        |           |                |

### 登録フォームに情報入力して送信します。

|                                                                                                    | メール登録フォーム                                                                                |
|----------------------------------------------------------------------------------------------------|------------------------------------------------------------------------------------------|
| 新着記事をメールでお知らせします。<br>*「該当するメールアドレスが見つからない」などの理由で「新着記事のお知らせ」メールの配信ができない場合は、登録を解除させていた<br>だくことがあります。<br>新着記事が掲載されて2日以上経っても配信がない、という場合は、お問い合わせページよりお問い合わせください。 |                                                                                          |
| ●须 氏名                                                                                                    | ・ ・ ・ ・ ・ ・ ・ ・ ・ ・ ・ ・ ・ ・ ・ ・ ・ ・ ・                                                    |
| 必須 メールアドレス                                                                                                    |                                                                                          |
| 必須 確認用メールアドレ                                                                                                    | Σ                                                                                        |
| 必须 配信対象                                                                                                    | <ul> <li>              全体 ■ 事務局 ■ セコム ■ 大日本印刷(DNP) ■ NEC ■ スリーエム ジャパン ■ DRIジャパ</li></ul> |
|                                                                                                    | 送信する >                                                                                   |